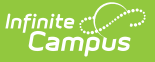

## **Direct Certification (Wisconsin)**

Last Modified on 06/11/2025 11:53 am CDT

<u>Report Logic</u> | <u>Report Editor</u> | <u>Generate the Direct Certification Report</u> | <u>Direct Certification Extract</u> <u>Layout</u>

Tool Search: Direct Certification Extract

The Direct Certification extract reports the economic indication for all students who are actively enrolled on the snapshot date entered on the report editor.

| Direct Certification Extract                 | 1 🕁                                                              | Reporting > WI State Reporting > Direct Certification Extract |
|----------------------------------------------|------------------------------------------------------------------|---------------------------------------------------------------|
| Direct Certification Extract                 |                                                                  |                                                               |
| This tool provides data to complete the Wi   | sconsin State-defined Direct Certification report. Use the State | a Format to                                                   |
| generate a tab-delimited file for state repo | rting. Use the HTML format for troubleshooting or analysis.      |                                                               |
|                                              |                                                                  |                                                               |
| Extract Options                              | Select Calendars                                                 |                                                               |
| County 🔍                                     | Sactive year                                                     |                                                               |
| Snapshot To                                  | Olist by year                                                    |                                                               |
| Format State Format/Tab Delimited) v         |                                                                  |                                                               |
| Exclude                                      | 23-24                                                            |                                                               |
| students                                     | 23-24 Bull Early Education Cen                                   |                                                               |
| eligible<br>for free                         | 23-24 Case High School                                           |                                                               |
| lunch                                        | 23-24 Census School<br>23-24 Community Partner 4K (Di            |                                                               |
|                                              | 23-24 Dr Jones Elementary                                        |                                                               |
| Generate Extract Submit to Batch             | 23-24 Fratt Elementary                                           |                                                               |
| ~                                            | 23-24 Gifford                                                    |                                                               |
|                                              | 23-24 Gilmore Fine Arts School                                   |                                                               |
|                                              | 23-24 Goodland Montessori                                        |                                                               |
|                                              | 23-24 Horlick High School                                        |                                                               |
|                                              | 23-24 Jefferson Lighthouse Ele                                   |                                                               |
|                                              | 23-24 Jerstad-Agerholm School                                    |                                                               |
|                                              | 23-24 Julian Thomas Elementary                                   |                                                               |
|                                              | 23-24 Knapp Elementary                                           |                                                               |
|                                              | 23-24 Mitchell School                                            |                                                               |
|                                              | 23-24 Olympia Brown Elementary<br>23-24 Park High School         |                                                               |
|                                              | 23-24 Panine Alternative Learn                                   |                                                               |
|                                              | 23-24 Racine County Detention                                    |                                                               |
|                                              | CTPL plick or SHIET plick to select multiple                     |                                                               |
|                                              | CIRC-block of Shire I-block to select multiple                   |                                                               |
|                                              | Grade All Students                                               |                                                               |
|                                              | Orabe All Students                                               |                                                               |
|                                              | F3                                                               |                                                               |
|                                              | E4                                                               |                                                               |
|                                              | K2                                                               |                                                               |
|                                              | K4                                                               |                                                               |
|                                              | KG                                                               |                                                               |
|                                              | PK                                                               |                                                               |
|                                              | 01                                                               |                                                               |
|                                              | 02                                                               |                                                               |
|                                              | O Ad Hoc Filter                                                  | v)                                                            |
| Refresh Show top 50 v tasks subm             | itted between 05/29/2024 and 06/05/2024 a                        |                                                               |
| Batch Queue List                             |                                                                  |                                                               |
| Queued Time Report Title                     | Status Download                                                  |                                                               |
|                                              |                                                                  |                                                               |
|                                              |                                                                  |                                                               |
|                                              |                                                                  |                                                               |
|                                              |                                                                  |                                                               |
| L                                            |                                                                  |                                                               |
|                                              |                                                                  |                                                               |
|                                              |                                                                  | - //                                                          |
|                                              | Direct Certification                                             | Editor                                                        |

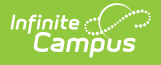

## **Report Logic**

The following must exist for a student to be included in the Direct Certification Extract:

- Students must be actively enrolled as of the entered Snapshot Date on the extract editor.
- An eligibility record must exist for the student, as entered in the Eligibility editor:
  - Free (F)
  - Reduced (R)
  - Paid (N)
  - Non-reimbursable (N)
- No Show Enrollments are not used by this report.
- For students who are enrolled in more than one school, each student is listed only once. The students will be listed with the school code of their primary enrollment as of the Snapshot date, where primary enrollment is defined as enrollment.serviceType = 'P':
  - If the student has more than one primary enrollment as of the Snapshot date, reports the enrollment with the more recent start date.
  - If the student has more than one primary enrollment that starts on the same day, reports the enrollment with the highest enrollmentID.
  - If no Snapshot date is entered on the report, the same logic above is used. (Primary Enrollment>Most recent Start Date>highest enrollmentID)
- Provisional status is not considered for this report.

| Field                                          | Description                                                                                                    |  |  |  |
|------------------------------------------------|----------------------------------------------------------------------------------------------------|--|--|--|
| County                                         | Indicates the county in which the school resides.                                                                                                    |  |  |  |
| Snapshot Date                                  | Used to report students actively enrolled on the entered date. Dates are entered in <i>mmddyy</i> format or use the calendar icon to select a different date.                                                                                                    |  |  |  |
| Format                                         | Select either the State Format (Tab Delimited) or HTML formats. Use the HTML format for data review prior to submission to the state.                                                                                                    |  |  |  |
| Exclude students<br>eligible for free<br>lunch | If students who are eligible for free lunch should be excluded, mark this checkbox.                                                                                                    |  |  |  |
| Calendars                                      | At least one calendar must be selected. Calendars can be selected by active year, school or year.                                                                                                    |  |  |  |
| Student<br>Selection                           | <ul> <li>Select students to include on the report by choosing either a Grade level of enrollment for the students or an Ad hoc Filter.</li> <li>To include students in all grade levels, choose All Students in the Grade Level options.</li> <li>Selecting an existing ad hoc filter reports only those students or courses included in those filters, if they meet the reporting requirements of the report.</li> </ul> |  |  |  |

#### **Report Editor**

| Field                | Description                                                                                                    |
|----------------------|----------------------------------------------------------------------------------------------------|
| Report<br>Generation | Use the <b>Generate Extract</b> button to display the results of the extract immediately. Use the <b>Submit to Batch</b> button to choose when the extract should generate. |

### **Generate the Direct Certification Report**

- 1. Select the **County** of the district from the dropdown list.
- 2. Enter the desired **Snapshot Date**.
- 3. Select the **Format** of the extract.
- 4. Mark the checkbox to **Exclude students eligible for free lunch**.
- 5. Select at least one **Calendar** to include in the report.
- Select the students to include in the report by choosing either a Grade Level or an Ad Hoc filter.
- 7. Click the **Generate Extract** or the **Submit to Batch** button. The report displays in the desirec format.

| <u> </u>                                                    | 04023                                | 03_05.09.1                               | 4 - Not               | epad |                                                                    |                                                |                                              |
|-------------------------------------------------------------|--------------------------------------|------------------------------------------|-----------------------|------|--------------------------------------------------------------------|------------------------------------------------|----------------------------------------------|
| File                                                        | Edit                                 | Format                                   | View                  | Help |                                                                    |                                                |                                              |
| STU<br>STU<br>STU<br>STU<br>STU<br>STU                      | DENT<br>DENT<br>DENT<br>DENT<br>DENT | ANNA<br>BING<br>CALLIE<br>DAVID<br>ERICA | N<br>J<br>S<br>M<br>H |      | 08/08/1993<br>06/22/1999<br>01/02/1994<br>01/29/1997<br>01/03/1994 | 123456<br>234567<br>345678<br>456789<br>567890 | 9999<br>9999<br>9999<br>9999<br>9999<br>9999 |
| Direct Certification Extract - State Format (Tab Delimited) |                                      |                                          |                       |      |                                                                    |                                                |                                              |

| Records:1357 |            |                |               |                  |            |               |
|--------------|------------|----------------|---------------|------------------|------------|---------------|
| Last Name    | First Name | Middle Initial | Date of Birth | Eligibility Code | School Use | School Number |
| STUDENT      | ANNA       | N              | 12/24/1997    | Ν                | 123456     | 9999          |
| STUDENT      | BING       | N              | 01/25/1996    | N                | 234567     | 9999          |
| STUDENT      | CALLIE     | S              | 12/29/1996    | Ν                | 345678     | 9999          |
| STUDENT      | DAVID      | R              | 10/31/1997    | Ν                | 456789     | 9999          |
| STUDENT      | ERICA      | A              | 05/12/1998    | Ν                | 567890     | 9999          |
| STUDENT      | FRED       | М              | 07/16/1999    | N                | 678901     | 9999          |
| STUDENT      | GINGER     | J              | 06/22/1999    | Ν                | 789012     | 9999          |
| STUDENT      | HENRY      | М              | 05/29/1999    | Ν                | 890123     | 9999          |
|              |            | т              | 05/20/1000    | N                |            | 0000          |

Direct Certification Extract - HTML Format

# **Direct Certification Extract Layout**

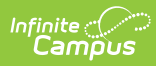

| Data Element     | Description                                                                                                    | Location                                      |  |  |  |
|------------------|----------------------------------------------------------------------------------------------------|-----------------------------------------------|--|--|--|
| Last Name        | The student's last name.                                                                                                    | Demographics > Last Name                      |  |  |  |
|                  | Alphanumeric                                                                                                    | Identity.LastName                             |  |  |  |
| First Name       | The student's first name.                                                                                                    | Demographics > First Name                     |  |  |  |
|                  | Alphanumeric                                                                                                    | Identity.firstName                            |  |  |  |
| Middle Initial   | The student's middle initial.                                                                                                    | Demographics > Middle Name                    |  |  |  |
|                  | Alphanumeric,<br>1 character                                                                                                    | Identity.middleInitial                        |  |  |  |
| Date of Birth    | The student's birth date.                                                                                                    | Demographics > Birth Date                     |  |  |  |
|                  | Date field, 10 digits (MM/DD/YYYY)                                                                                                    | Identity.birthDate                            |  |  |  |
| Eligibility Code | <ul> <li>Reports the economic indicator<br/>assigned to the student. Information is<br/>reported based on the entered<br/>snapshot date that falls on or between<br/>the Eligibility Start and End Date.</li> <li>This field only displays on the HTML<br/>Format as this information is not<br/>required in the State Format.</li> <li>Valid options are: <ul> <li>A - Disadvantaged - alternative<br/>mechanism</li> <li>F - Eligible for free lunch</li> <li>N - Not economically<br/>disadvantaged</li> <li>R - Eligible for reduced lunch</li> </ul> </li> </ul> | FRAM > Eligibility<br>Fram.eligibility        |  |  |  |
| School Use       | This field populates with the student's person ID in order to use import ability.                                                                                                    | Demographics > Person ID<br>Identity.personID |  |  |  |
|                  | Numeric, 28 digits                                                                                                    |                                               |  |  |  |
| School Number    | Reports the state school number.                                                                                                    | School Information > State School             |  |  |  |
|                  | Numeric, 4 digits                                                                                                    | School.number                                 |  |  |  |